## SEKĥFIND **Placing Holds** 2. Search for a title 1. Log in to your account Log in to your account: **Turtle Warrior** Login: advanced search tag cloud most popular Password: Click the title The turtle warrior by Ellis, Mary Relindes. Log in Type: Book; Format: print ; Literary form: fiction Publisher: New York : Penguin Books, 2005, c2004 Have a library card? Then you already have Availability: Copies available for loan: lola Public Library (1). an account. Contact your library for login \*\*\*\* 3. Click "Place hold" on the right 4. Fill in the form and click "Place Hold" view Confirm holds for: Jason = Browse results Hold starts Hold not Previous Back to results Next » Title Hold **Pickup location**

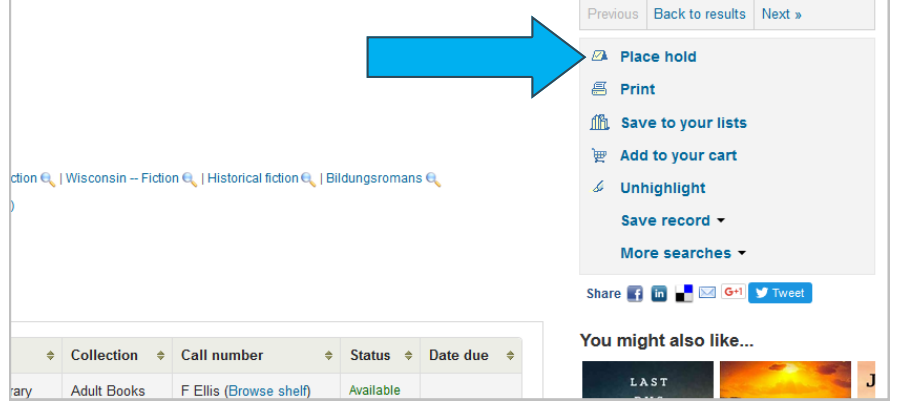

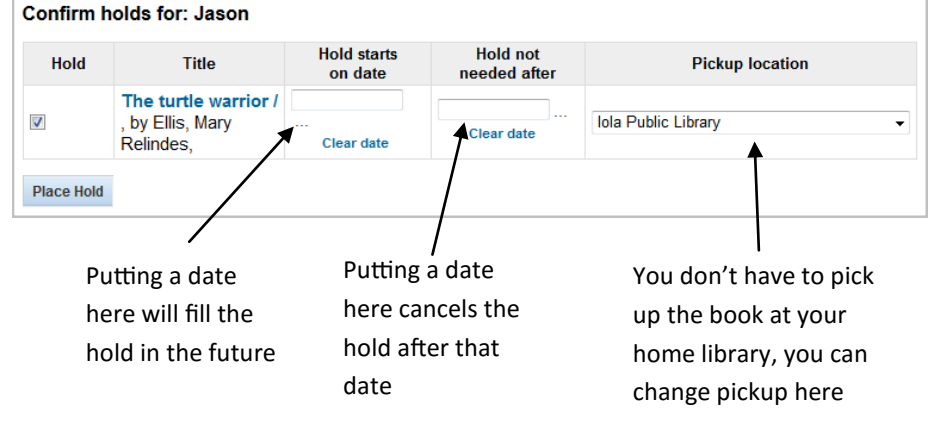